# PETUNJUK KULIAH PRAKTEK

# SISTEM INFORMASI SUMBER DAYA LAHAN: Pengantar Aplikasi Arcview 3.3

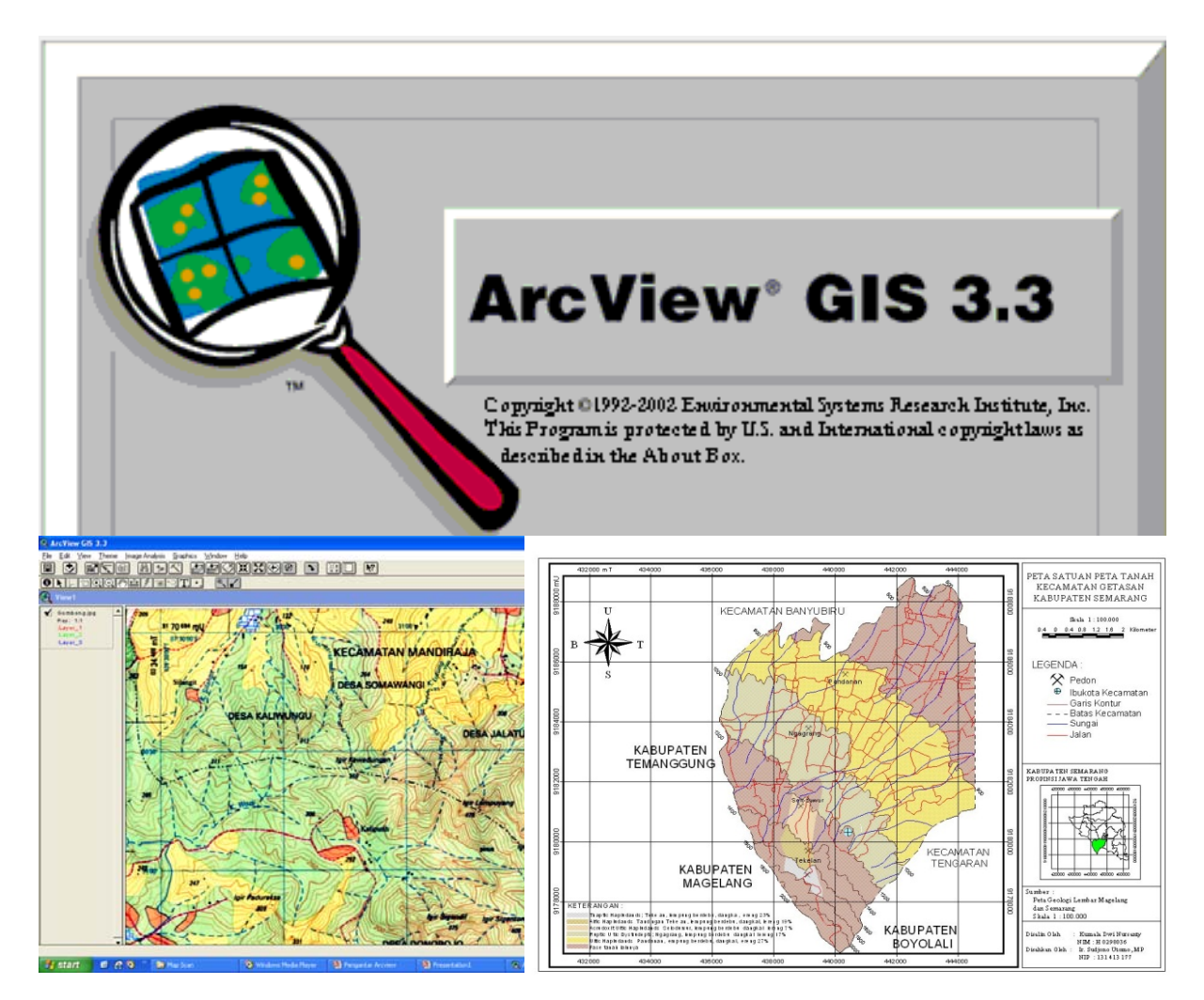

Dwi Priyo Ariyanto

JURUSAN ILMU TANAH FAKULTAS PERTANIAN UNIVERSITAS SEBELAS MARET SURAKARTA 2012

#### Cara mensitasi dari buku ini:

Ariyanto, D.P. 2012. *Petunjuk Kuliah Praktek Sistem Informasi Sumber Daya Lahan: Pengantar Aplikasi Arcview 3.3.* Jurusan Ilmu Tanah FP-UNS. Surakarta. 9 hal.

Cetakan pertama 2012

Sampul depan : Dwi Priyo Ariyanto

**Diterbitkan oleh:** Jurusan Ilmu Tanah Fakultas Pertanian UNS Jl. Ir. Sutami 36a Kentingan, Jebres, Surakarta 57126 Telp./Fax.: 0271 – 632477 Email: ilmutanahuns@yahoo.com

**©JIT FP UNS 2012**. All rights reserved. No part of this publication may be reproduced in any form or by any means, electronically, mechanically, by photocopying, recording or otherwise without the prior permission of the copyright owners.

ISBN:

#### PENDAHULUAN

Sistem informasi Geografi atau SIG merupakan suatu sistem untuk pengelolaan, penyimpanan, pemrosesan atau manipulasi, analisis, dan penayangan data yang data tersebut secara spasial (keruangan) terkait dengan muka bumi. Pendapat lain mengemukakan bahwa sistem informasi geografi atau secara akrabnya dikenal dengan *Geographic Informastion System* adalah suatu sistem komputer yang berfungsi untuk memperoleh, menyimpan, menghitung, menganalisis, dan menampilkan data geospasial (Chang, 2008). Sistem informasi geografi tidak dapat dilepaskan dengan teknologi, khususnya teknologi digital atau lebih khususnya teknologi komputer. Perkembangan SIG sangat berkorelasi dengan perkembangan teknologi, karena salah satu komponen yang paling utama dalam SIG adalah perangkat komputer sebagai alat untu pemrosesa SIG.

Komponen-komponen yang menentukan dalam sistem informasi geografi adalah perangkat lunak (*software*), perangkat keras (*hardware*), operator atau sumberdaya manusia (*brainware*), data, dan metode. Kelima komponen ini sangat berkaitan antara satu dengan yang lainnya. Apabila satu komponen hilang maka proses dari suatu sistem informasi geografi tidak akan berjalan dan menghasilkan suatu keluaran (*output*) dengan baik.

Dalam perkembangan teknologi saat ini, SIG sudah menjadi kebutuhan bagi hampir seluruh sektor. Tidak saja kebutuhan yang berkaitan permukaan bumi, tetapi bidang sosial pun sudah banyak yang memanfaatkan SIG sebagai sarana untuk menampilkan dan mempermudah dalam menganalisis suatu permasalahan. Sebagai misal SIG telah dimanfaatkan oleh Komisi Pemilihan Umum (KPU) untuk menampilkan hasil penghitungan surat suara dalam pemilihan umum. Sektor kesehatan memanfaatkan SIG untuk menganalisis penyebaran suatu wabah penyakit. Juga sektor sastra dapat memanfaatkan SIG untuk menganalisis perkembangan suatu dialek bahasa pada suatu wilayah.

Bidang ilmu tanah secara tegas sangat membutuhkan SIG dalam menganalisis dan menyajikan data mengenai sifat dan jenis tanah. Disamping itu juga bermanfaat untuk menganalisis fungsi lahan ataupun perubahan tata lahan dalam kurun waktu tertentu. Penyajian hasil interpretasi maupun sebagai penyiapan sebelum melakukan survei lapangan akan sangat membantu dengan pemanfaatan SIG.

Berbagai perangkat lunak telah tersedia untuk suatu proses SIG. Mulai dari perangkat lunak untuk menganalisis suatu data citra satelit hingga perangkat lunak untuk membuat peta secara digitasi. Hal ini menunjukkan bahwa pemanfaatan perngakat lunak untuk SIG menjadi kebutuhan yang sangat penting bagi para pakar Ilmu Tanah. Salah satu perangkat yang sudah dikenal oleh pengguna SIG adalah pernangkat lunak ArcView yang dikeluarkan oleh ESRI.

Saat ini, Arcview sudah sampai pada versi 3.3 sehingga lebih dikenal dengan Arcview 3.3. dalam perangkat lunak ini mash membutuhkan beberapa perangkat tambahan atau yang dikenal sebagai *extension*. Fitur tambahan ini berfungsi untuk menganalisis dan memroses suatu pekerjaan yang merupakan pengembangan fitur di luar fitur standar yang disediakan oleh perangkat lunak Arcview.

#### TUJUAN KEGIATAN PRAKTIKUM

- Praktikan dapat mengetahui, mengenal, dan mengoperasikan perangkat lunak Arcview 3.3.
- Praktikan dapat menyajikan hasil pengolahan data menggunakan perangkat lunak Arcview 3.3.

#### TEMPAT, WAKTU, DAN CARA PELAKSANAAN

Kegiatan praktikum dilaksanakan pada bulan November samapai Desember 2012 dengan lokasi kegiatan di ruang Teknologi Informasi dan Komputer Fakultas Pertanian UNS serta lokasi pengamatan di Universitas Sebelas Maret Kentingan Surakarta.

## A. Praktek Arview

1. Setelah Software ArcView 3.3 ter-install, buka program tersebut maka akan muncul tampilan seperti berikut:

| Untitled   |                                            |  |
|------------|--------------------------------------------|--|
|            | Create a new project                       |  |
| > <b>-</b> | (With a new View)                          |  |
| vs         |                                            |  |
|            | or                                         |  |
| es         | 🖉 🤉 Open an existing project               |  |
| its        | ✓ Show this window when ArcView GIS starts |  |
|            | OK Cancel                                  |  |

ArcView akan bertanya apakah pengguna akan membuat project baru dengan view baru atau project baru yang masih kosong.

2. Bila telah memilih, maka selanjutnya klik file, masukkan ektensi (Extention) yang dibutuhkan seperti pada tampilan berikut:

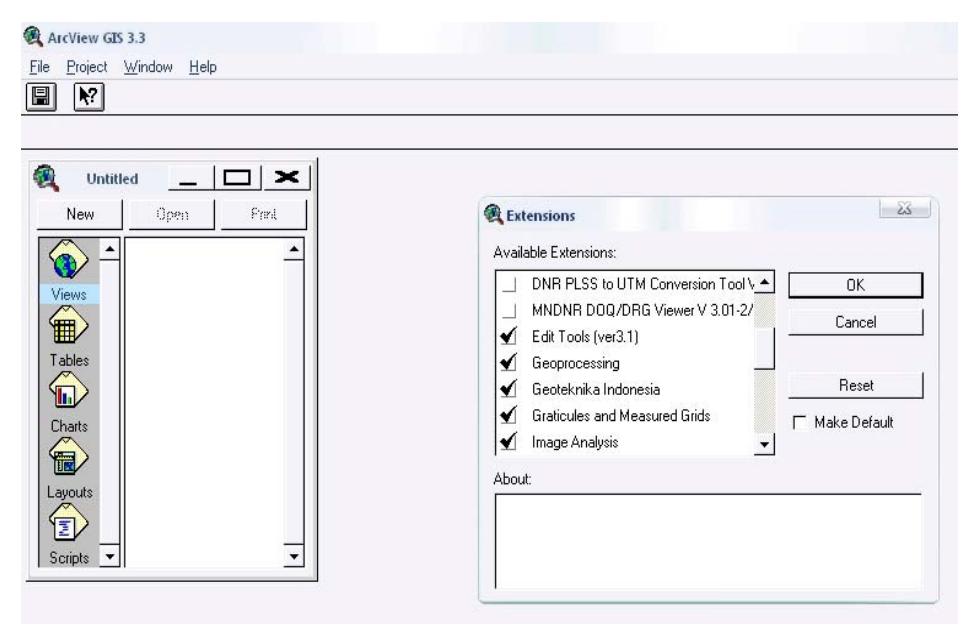

 Menambahkan tema (theme) dengan membuka Add theme dan mengganti Data Sources Type menjadi Image Analysis Data Sources. Klik View pada toolbar dan pilih Add Theme seperti tampilan berikut ini:

### Petunjuk Kuliah Praktek SISDAL: Pengantar Aplikasi Arcview 3.3

| Eile     Edit     View     Iheme     I       Image: State State | mage Analysis <u>G</u> raphics <u>W</u> indow<br>[                     | Hep<br>MXXIII                                           |                             |          |       |
|----------------------------------------------------------------------------------------------------|------------------------------------------------------------------------|---------------------------------------------------------|-----------------------------|----------|-------|
|                                                                                                    | eitett. Q                                                              |                                                         |                             | Scale 1: |       |
| Kiew1                                                                                                    |                                                                        |                                                         |                             |          | _ & × |
| <u> </u>                                                                                                    | Add Theme Directory: c:\esri\av_gis30\ar                               | vtutor                                                  | ок                          |          |       |
|                                                                                                    | -                                                                      | ▲ C:\<br>C esti<br>C av_gis30<br>C avtutor<br>C arcview |                             |          |       |
|                                                                                                    | Data Source Tuner                                                      | decress     ia_data                                     | Directories     C Libraries |          |       |
|                                                                                                    | Feature Data Source                                                    |                                                         | <b>*</b>                    |          |       |
|                                                                                                    | Feature Data Source<br>Image Data Source<br>Image Analysis Data Source | ×<br>•                                                  |                             |          |       |

- 4. Me-regristasi peta sesuai dengan posisi peta yang diketahui pada keempat bagian.
- 5. Menentukan proyeksi peta dengan membuka view > Map unit → centimeter > Distance unit → kilometer. Selanjutnya pada bagian projection menentukan category
   → UTM 1983 > type → Zone 49 sehingga proyeksinya merupakan transverse Mercator, Spheroid GRS 80, dan Central meridian 111
- 6. Kemudian digitasi gambar yang telah dimasukkan sesuai data yang telah diperoleh agar gambar dapat dibaca oleh ArcView dan diketahui posisinya secara geogarfis. Gunakan Align Tool yang ada pada Toolbar di atas untuk melakukan digitasi.

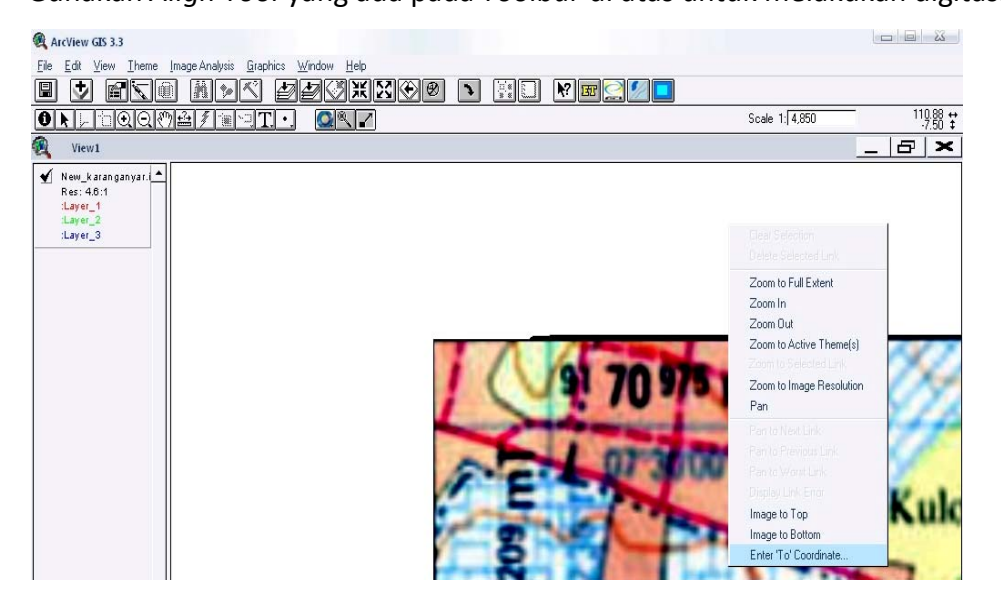

7. Langkah Selanjutnya adalah menyisipkan *Theme* pada *view*, dengan cara Klik *View* pada toolbar dan pilih *New Theme*, maka akan muncul tampilan sebagai berikut :

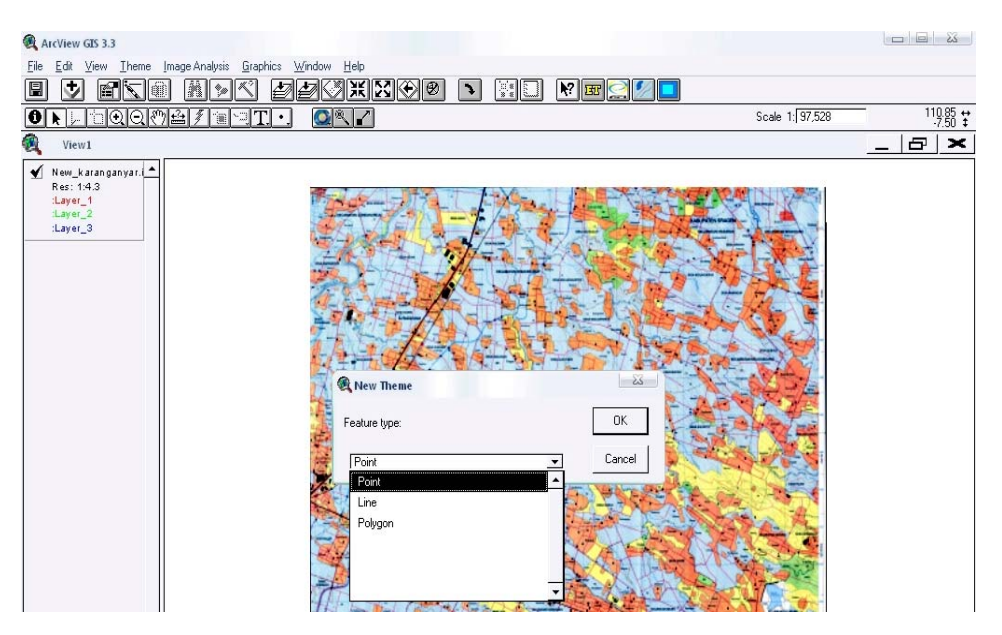

Ada hal-hal yang perlu diperhatikan dalam menyisipkan *Theme* ini, yaitu harus sesuai dengan *Theme* yang akan dibuat seperti :

- *Point*, adalah *Theme* untuk membuat titik.
- Line, adalah Theme untuk membuat garis.
- Polygon, adalah Theme untuk membuat gambar bangun
- 8. Setelah *Theme* yang dibuat selesai, *Theme* dapat dimodifikasi atau di edit dengan menggunakan *Edit Tools*. *Edit Tools* ini mempunyai banyak fungsi, diantaranya mengubah line menjadi *polygon*, ataupun *polygon* menjadi *polyline*, dan lain sebagainya. Untuk menampilkannya cukup klik *ET* pada toolbar, maka akan muncul tampilan seperti berikut ini :

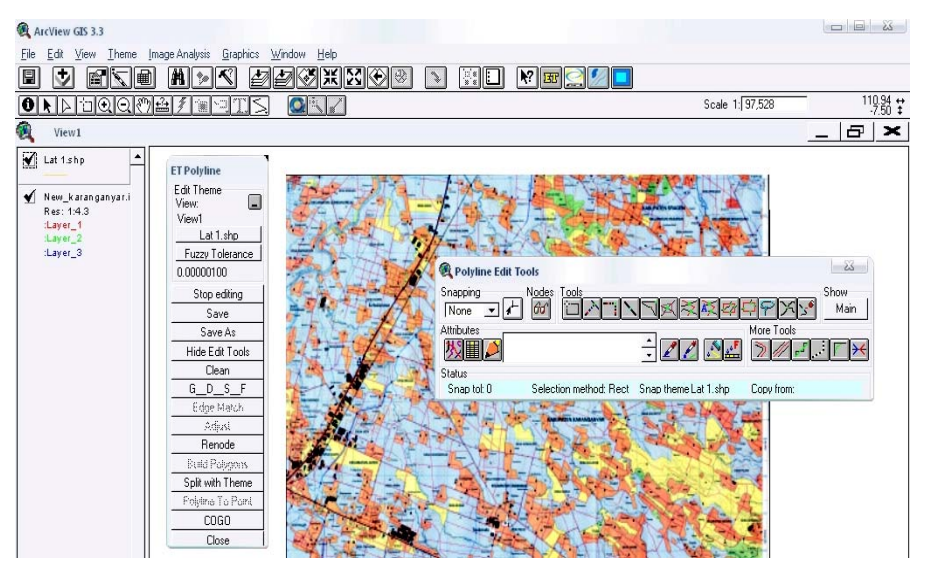

Sedangkan untuk mengubah warna dan *symbol* pada *Theme* digunakan *Legend Editor* dan *Pen Palette* dengan cara klik pada *Simbol Theme* yang telah dibuat sehingga muncul tampilan sebagai berikut :

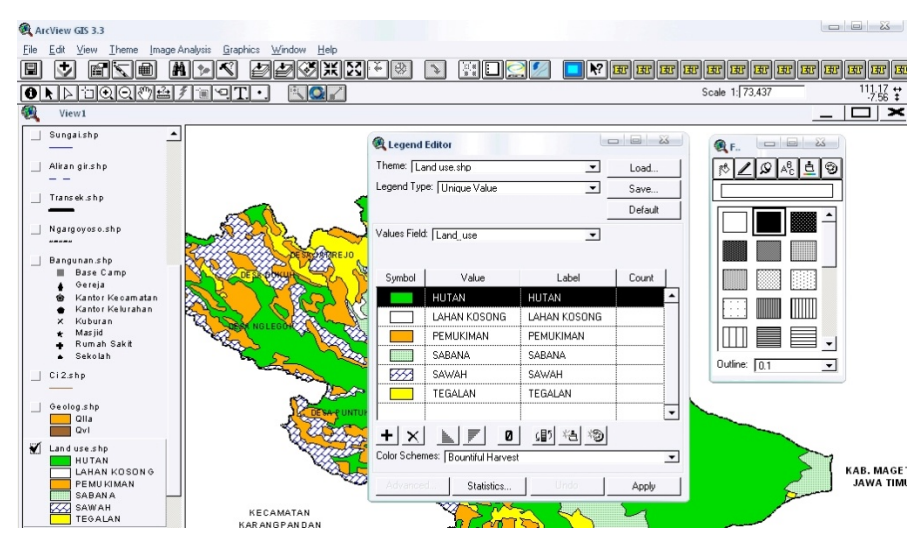

Hal yang perlu diperhatikan pada saat memodifikasi *Theme* ini adalah saat dimana sebuah *Theme* terdiri dari beberapa jenis penggunaan, misalnya *Theme* untuk penggunaan lahan yang menggunakan empat penggunaan lahan atau lebih. Maka kita harus memodifikasi pula tabel (*Attributes*) pada Theme tersebut terlebih dahulu. Kita Harus mencocokkan letak/posisi pada peta dengan tabel pada *Theme*. Untuk membuka tabel (*Attributes*) pada theme tersebut digunakan *Open Theme* Tabel pada toolbar di atas sehingga muncul tampilan sebagai berikut :

| V Dpen Add                                     | Shape   | 10 | Area     | Penimeter | Land use  | Luas        | Kelling   |
|------------------------------------------------|---------|----|----------|-----------|-----------|-------------|-----------|
|                                                | Polygon | 0  | 0.000040 | 0.034911  | TEGALAN   | 488000.730  | 3855.594  |
| <ul> <li>Attributes of Area spt.shp</li> </ul> | Polygon | 0  | 0.000003 | 0.008283  | PEMUKIMAN | 31393.439   | 914.750   |
| Attributes of Bangunan.shp                     | Polygon | 0  | 0.000001 | 0.003902  | PEMUKIMAN | 12806.411   | 430.88€   |
| Attributes of Geolog.shp                       | Polygon | 0  | 0.000003 | 0.009407  | PEMUKIMAN | 32747.679   | 1038.312  |
| Attributes of Land use she                     | Polygon | 0  | 0.000068 | 0.106920  | TEGALAN   | 830763.848  | 11805.475 |
| Attributes of Nama and sho                     | Polygon | 0  | 0.000005 | 0.010592  | PEMUKIMAN | 61529.119   | 1169.133  |
| Attributes of Name desa sho                    | Polygon | 0  | 0.000018 | 0.018755  | SABANA    | 221655.415  | 2070.977  |
| Attributes of Pol1.shp                         | Polygon | 0  | 0.000006 | 0.010376  | HUTAN     | 73731.471   | 1146.065  |
| Attributes of Transek.shp                      | Polygon | 0  | 0.000002 | 0.008278  | PEMUKIMAN | 25736.485   | 914.24€   |
|                                                | Polygon | 0  | 0.000022 | 0.055228  | HUTAN     | 267773.019  | 6099.07E  |
|                                                | Polygon | 0  | 0.000017 | 0.019540  | TEGALAN   | 202007.163  | 2158.145  |
|                                                | Polygon | 0  | 0.000003 | 0.006229  | TEGALAN   | 31980.166   | 688.000   |
|                                                | Polygon | 0  | 0.000010 | 0.025507  | HUTAN     | 124854.733  | 2816.805  |
|                                                | Polygon | 0  | 0.000015 | 0.021238  | PEMUKIMAN | 177826.411  | 2345.197  |
| -                                              | Polygon | 0  | 0.000020 | 0.033688  | HUTAN     | 243146.743  | 3719.355  |
| <u>ت الت</u>                                   | Polygon | 0  | 0.000002 | 0.005631  | PEMUKIMAN | 19116.559   | 621.562   |
|                                                | Polygon | 0  | 0.000005 | 0.011256  | PEMUKIMAN | 62264.641   | 1242.750  |
|                                                | Polygon | 0  | 0.000006 | 0.015348  | TEGALAN   | 69427.499   | 1694.275  |
|                                                | Polygon | 0  | 0.000008 | 0.014176  | SAWAH     | 99212.718   | 1565.368  |
|                                                | Polygon | 0  | 0.000009 | 0.022660  | HUTAN     | 107974.967  | 2501.583  |
|                                                | Polygon | 0  | 0.000003 | 0.007863  | TEGALAN   | 41253.101   | 868.540   |
|                                                | Polygon | 0  | 0.000030 | 0.054411  | PEMUKIMAN | 369105.411  | 6008.156  |
|                                                | Polygon | 0  | 0.000005 | 0.012010  | PEMUKIMAN | 57344.631   | 1325.785  |
|                                                | Polygon | 0  | 0.000037 | 0.061211  | PEMUKIMAN | 453242.933  | 6757.552  |
|                                                | Polygon | 0  | 0.000003 | 0.007358  | PEMUKIMAN | 34583.421   | 812.252   |
|                                                | Polygon | 0  | 0.000006 | 0.012383  | SAW/AH    | 72085.298   | 1367.613  |
|                                                | Polygon | 0  | 0.000088 | 0.126364  | SAWAH     | 1076743.033 | 13947.588 |
|                                                | Polygon | 0  | 0.000001 | 0.003966  | PEMUKIMAN | 10908.410   | 438.017   |
|                                                | Polygon | 0  | 0.000010 | 0.019978  | PEMUKIMAN | 117354.702  | 2205.417  |
|                                                | Polygon | 0  | 0.000020 | 0.028466  | SAWAH     | 245862.944  | 3143.622  |
|                                                | Polygon | 0  | 0.000014 | 0.017665  | PEMUKIMAN | 174140.328  | 1950.811  |
|                                                | Polygon | 0  | 0.000009 | 0.016304  | SAWAH     | 114410.417  | 1800.854  |
|                                                | 4       |    |          |           |           |             | 1         |

Selanjutnya untuk menghitung luas area pada peta yang telah dibuat harus menyesuaikan *View Properties* terlebih dahulu. *View Properties* ada pada *View* pada *toolbar*, setelah sesuai dengan letak dan posisi peta yang dibuat, maka langkah selanjutnya menghitung luas dengan cara klik *toolbar Geoteknika* maka secara otomatis luas akan terhitung. Dapat pula menghitung keliling, panjang, dan lain sebagai. Yang harus diingat dalam menghitung luas ini adalah jangan lupa memodifikasi atau menyesuaikan tabel (*Attributes*) sebelum menghitung. Adapun tampilannya sebagai berikut :

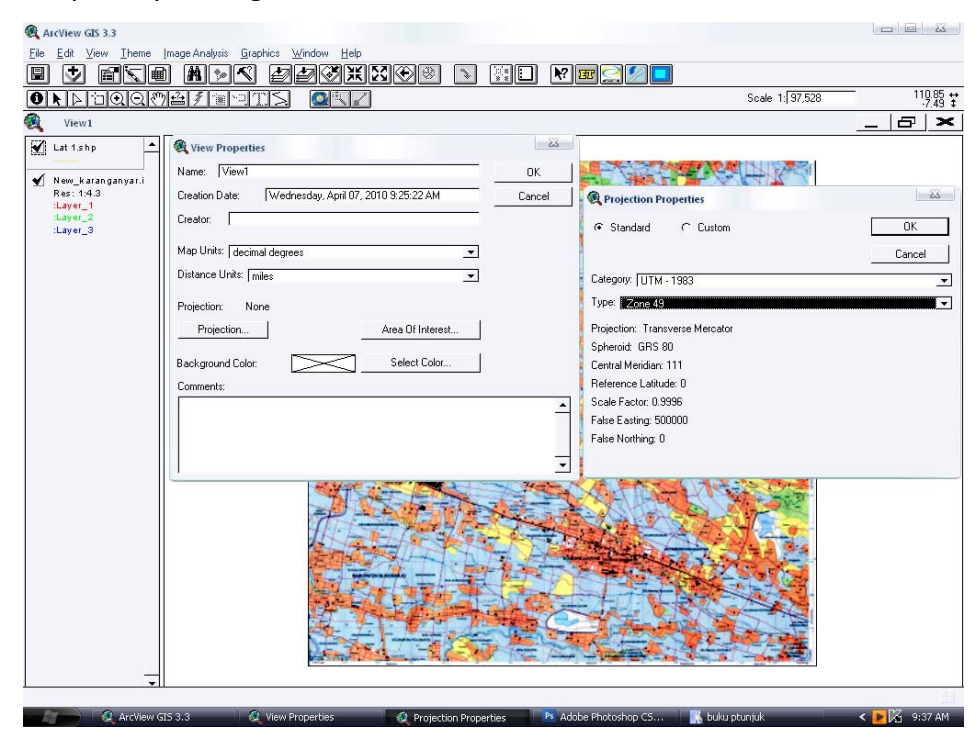

#### 9. Membuat Layout

Langkah langkah yang di perlukan dalam membuat layout

- a. Aktifkan (klik) windows project.
- b. Kemudian, klik;ah icon "layout" dan tekan button "New" (Atau langsung saja melakukan double-klik terhadap "layout") kosong dengan template default (portrait).
- c. Setelah tampilan layout baru (default) sudah muncul, kemudian atur "Page Setup" sesuai kebutuhan.
- d. Selanjutnya atur "properties" yang isinya Nama, Grid Spacing, Snap to Grid.
- e. Menambahkan komponen ke dalam layout,

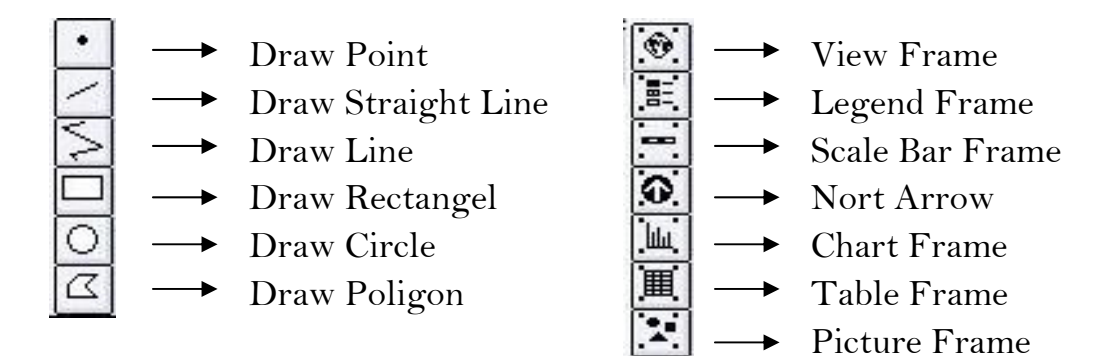

f. Menambahkan garis bujur dan lintang dengan menggunakan Graticule and Grid, seperti gambar di bawah ini :

| -8 12 500 | Choose options for   | your graticule:<br>nly<br>d longitude interva | <ul> <li>Graticulls:</li> </ul> | ile and La | bels |
|-----------|----------------------|-----------------------------------------------|---------------------------------|------------|------|
| 8         | Degrees: 60          | •                                             | Degrees:                        | 60         | •    |
| +- 450    | Minutes: 0           | •                                             | Minutes: [                      | 0          | •    |
| 43°       | Seconds: 0           | •                                             | Seconds:                        | 0          | -    |
|           | Graticule line width | (pts): 0.1                                    | -                               |            |      |
| 9         | Graticule color: B   | lack                                          | -                               |            |      |
|           | Label font: @Aria    | l Unicode MS                                  | -                               |            |      |
| 23        | Label size (pts): 1  | 0                                             | -                               |            |      |
| N.        | Label text style: N  | ormal                                         | •                               |            |      |

#### REFERENSI

Chang, KT. 2008. Introduction to Geographic Information Systems. Fourth Edition. McGraw Hill International Edition. Singapore. 450p. ISBN: 007-125920-1.